## Behandl en serie billeder ens i Photoshop Elements

Vælg File  $\rightarrow$  Process multiple files.

Klik på knappen Browse udfor feltet Source.

Vælg den mappe billederne ligger i. Afslut med OK.

Klik på Browse udfor feltet Destination, opret en ny mappe, navngiv den og afslut med OK.

Sæt flueben udfor Resize Images.

Sæt en værdi for enten Width (bredde) eller Height (højde).

Alle billederne ændres så de får ens højde eller bredde.

Sæt flueben udfor "Convert files to" og vælg JPEG Low Quality.

Start processen ved at klikke på OK.

| Process Multiple Files                                                                                                    | ×                                                                                 |
|----------------------------------------------------------------------------------------------------|-----------------------------------------------------------------------------------|
| Learn more about: Process Multiple Files                                                                                                    |                                                                                   |
| Process Files From: Folder Source:  Include All Subfolders Destination:  Browse Browse Browse Browse Browse Browse Browse Browse Browse Browse | Quick Fix     Auto Levels     Auto Contrast     Auto Color     Sharpen     Labels |
| -File Naming Rename Files  Example: .gif Compatibility: Vindows Mac OS Vinix                                                                   |                                                                                   |
| Image Size-<br>✓ Resize Images<br>Width: 15 cm ✓<br>Height: cm ✓<br>✓ Constrain Proportions                                                    |                                                                                   |
| - File Type File Type                                                                                                    |                                                                                   |
|                                                                                                    | OK Reset                                                                          |